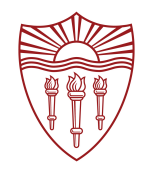

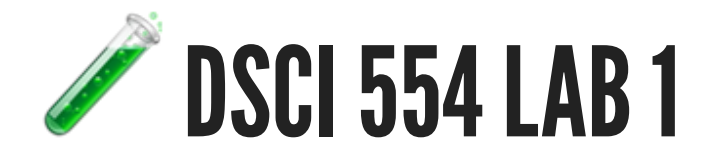

## TOOLING, WEB DEV, LINE AND PIE CHARTS WITH GOOGLE SHEETS AND GOOGLE CHARTS.

Dr. Luciano Nocera

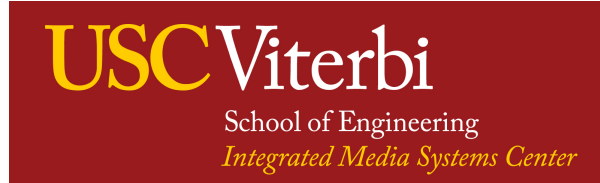

## **TOOLING: CHROME, NODE, VS CODE**

### **INSTALL GOOGLE CHROME**

Download and install from <a href="https://www.google.com/chrome">https://www.google.com/chrome</a>

Make Chrome the default browser for assignments & labs

### **INSTALL NODE**

Download and install node LTS from https://nodejs.org

### **INSTALL VISUAL STUDIO CODE**

Download and install from https://code.visualstudio.com Install code:

View > Command Palette... > Shell command: Install 'code' command in PATH

 $\mathbb{P}$  Learn most used keyboard shortcuts: Windows, macOS, Linux

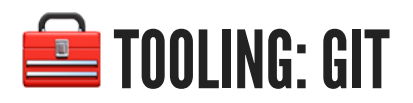

### **CREATE A GITHUB ACCOUNT WITH YOUR USC USERNAME!**

Serignments from non USC accounts will not be graded!

### **INSTALL GIT**

- Mac (in terminal install xcode dev): xcode-select --install
- Windows: download and install from https://git-scm.com

### **INSTALL GITHUB DESKTOP**

Download and install from https://desktop.github.com

In Windows use GitBash to run shell commands or the terminal in VS Code

## **GETTING STARTED WITH ASSIGNMENTS**

Accept the assignment from the course home-page or Blackboard under Content > Week 1
 Get assignment GitHub link:

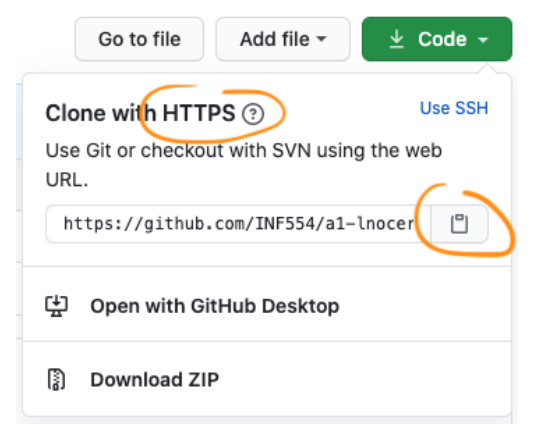

3. Clone repository:

a.GitHubDesktop (preferred): File → Clone Repository

- b. VS Code: Git Clone command
- c. Command line (create a personal access token first):

```
$ mkdir hw
$ cd hw
$ git clone https://github.com/DSCI554/al-lnocera-1.git
```

### 4. Open the folder in VS Code:

```
$ cd al-lnocera-1
$ code -n .
```

## M STARTER CODE TOUR

```
ASSIGNMENT.md #assignment rubric in markdown
README.md #repository README in markdown
index.html
lab/ #lab files
 ex1.html #lab exercise file
 ex2.html
  simple_exe/
    faithful.csv
    node modules
    package-lock.json
    package.json
    simple-exe
  simple-html/
    index.html
    node modules
    package-lock.json
    package.json
  simple-vue/
    README.md
    babel.config.js
    node modules
    package-lock.json
    package.json
    public
    src
    vue.config.js
  style.css
node modules #node modules created when running npm install
package-lock.json
package.json #package.json file
```

## SIMPLE-EXE: NODE COMMAND LINE INTERFACE (CLI)

Node.js (JavaScript runtime environment)

```
$ node
> console.log('hello JavaScript')
> a = [1, 'b', 'c', 2]
> a.concat(a)
```

This is how to generate files for a CLI executable using npm (JavaScript package manager):

If you cut-and-paste the commands below do not copy the comments starting with #

```
$ npm init
$ npm install commander csv-parse #fetch libs in node_modules and adds references in package.json
$ cat > mycli #create mycli executable
#!/usr/bin/env node
console.log('hello mycli');
$ chmod +x mycli
$ ./mycli
$ code -n . #open current folder in VS Code
```

Pebug with console.log() and VS Code debugger (launch.json file)

## SIMPLE-HTML: WEB PAGE

P Debug in Chrome with DevTools

In Windows use GitBash to execute or VS Code terminal

To debug in Chrome:

- 1. Open index.html in Chrome
- 2. Open DevTools: View → Developer → Javascript Console

### **DevTools shortcuts:**

| Action                            | Мас                               | Windows / Linux        |
|-----------------------------------|-----------------------------------|------------------------|
| Open whatever panel you used last | Command+Option+I                  | F12 or Control+Shift+I |
| Open the <b>Console</b> panel     | Command+Option+J                  | Control+Shift+J        |
| Open the <b>Elements</b> panel    | Command+Shift+CorCommand+Option+C | Control+Shift+C        |

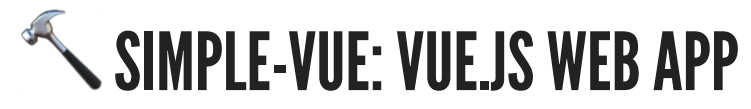

Run the Vue.js (JavaScript framework) app in VS Code:

```
$ cd simple-vue
$ code -n . #open simple-vue project
$ npm install #only when updating package.json with new packages
$ npm run serve #use vue cli (see in package.json)
```

Debug with console.log() or Vue DevTools extension and Chrome

To create a new Vue.js app:

```
$ npm install -g @vue/cli #install vue CLI globally
$ vue --version
$ vue create my-app #choose default vue 2!
```

To debug in Chrome update the devtool property inside vue.config.js:

```
$ cat > vue.config.js
module.exports = {
   configureWebpack: {
      devtool: 'source-map'
   }
}
```

# **GRAPHING WITH GOOGLE SHEETS**

## 1. Read the documentation:

- Types of charts & graphs in Google Sheets
- Add & edit a chart or graph
- Line charts
- Pie charts
- Edit your chart's axes
- Create & use pivot tables
- 2. Format the data
- 3. Generate the graph

# LAB EXERCISES

- **X** EX1: LINE CHART IN GOOGLE SHEETS USING CCSE COVID-19 DATASET
- Follow the instructions in ex1.html

## **X** EX2: IMPLEMENT A GOOGLE CHARTS PIE CHART

- Follow the instructions in ex2.html
- **V** Implemented and test one step at the time then **commit & push**!
- Make sure to commit & push by the deadline (15% of grade)

## DSCI 554: plotting with Google Sheets

# **REFERENCE SLIDES**

## **GIT BASICS**

 $\bigcirc$  You will use git to store and version your code

ho git snapshots are tracked using a SHA-1 hash

The git repository is located in .git/

### **EXAMPLE SHA-1 HASH**

<mark>ca412e3a</mark>7968b81b247fa7ae40c2fd5bf7fb3308

### **COMMANDS TO KNOW**

- $\circ~$  clone: fetch copy of remote
- **checkout:** create working copy
- add/rm: mark files to add
- **commit:** save changes
- **pull:** fetch changes from remote
- **push:** upload changes to remote

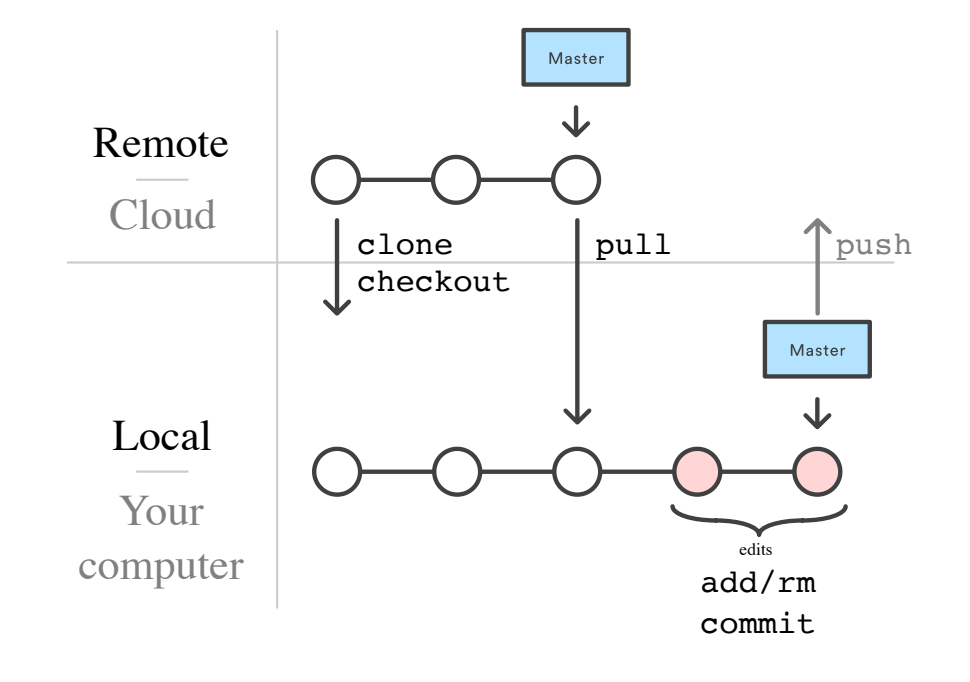

## **MARKDOWN BASICS**

Vulse Markdown to document your work

Warkdown files have .md extension, e.g., README.md

Visual Studio Code let's you preview the Markdown

**README.md is rendered as HTML by GitHub** 

### MARKDOWN

### # Title ## Subtitle

\_\_HTML\_\_ `inline` code:

## ```html <h1 style="color: red">Header 1</h1> <h2>Header 2</h2> <h3>Header 3</h3>

#### A list:

- [hyperlink text](https://guides.github.com/)
- list item
- list item

### **RENDERING OF MARKDOWN**

Title

Subtitle

HTML inline code:

```
<h1 style="color: red">Header 1</h1>
<h2>Header 2</h2>
<h3>Header 3</h3>
```

A list:

- hyperlink text
- list item
- list item

## **HTML BASICS**

 $\mathbb{P}$  Only the contents of the body tag are visible!

Spaces, tabs and newlines outside of html elements are not rendered!

### BODY

```
<hl>Header</hl>
<hl>Header</hl>
<hl>and some more text directly in the body
 some text with a <a href="some_url">hyperlink</a>
```

### **RENDERING OF BODY**

## HEADER

### **SUB-HEADER**

paragraph with text

and some more text directly in the body

Some text with a hyperlink

# **UN DATA FOR THE ASSIGNMENT**

A1 is modeled after Cairo's example from this week reading so it might help if you read that first.

The goal is to create a toy dataset we can use for the rest of the class.

Find a UNData dataset to use from the Datamarts page:

| Datasets       | Sources                                | Topics                                                   |                                              |                                                    |                                                                                                    |   |
|----------------|----------------------------------------|----------------------------------------------------------|----------------------------------------------|----------------------------------------------------|----------------------------------------------------------------------------------------------------|---|
| Com            | modity Tr<br>ade of goo                | ade Stati<br>ds , US\$,                                  | stics Data<br>HS 1992,                       | abase United                                       | Nations Statistics Division (UNSD) 👔<br>ITIES 🔍 Preview 亘 View data                                                                                                    |   |
| Tr             | ade of goo                             | ods , US\$,                                              | HS 1992,                                     | 01 Live anima                                      | Commodity Trade Statistics Database                                                                                                    | × |
| Tr             | ade of goo<br>ade of goo               | ods , US\$,<br>ods , US\$,                               | HS 1992,<br>HS 1992.                         | 02 Meat and (<br>03 Fish, crust                    | Source: United Nations Statistics Division                                                                                                    |   |
| Tr<br>Tr       | ade of goo<br>ade of goo               | ods , US\$,<br>ods , US\$,                               | HS 1992,<br>HS 1992,<br>HS 1992,             | 04 Dairy prod<br>05 Products o                     | The United Nations Commodity Trade Statistics Database (UN Comtrade) stores more than 1 billion trade data records from 1962. Over 140 reporter countries provide the United Nations Statistics Division with their annual international trade statistics detailed by commodities and |   |
| Tr<br>Tr       | ade of goo<br>ade of goo               | ods , US\$,<br>ods , US\$,                               | HS 1992,<br>HS 1992,<br>HS 1992,             | 07 Edible veg<br>08 Edible fruit                   | partner countries. These data are subsequently transformed into the United Nations Statistics<br>Division standard format with consistent coding and valuation using the UN/OECD CoprA<br>internal processing system.                                                                 |   |
|                | ade of goo<br>ade of goo<br>ade of goo | ods , US\$,<br>ods , US\$,<br>ods , US\$,<br>ods , US\$, | HS 1992,<br>HS 1992,<br>HS 1992,<br>HS 1992, | 09 Coffee, tea<br>10 Cereals 11 Milling pro        | View country notes<br>Last update in UNdata: 2021/06/09<br>Next update in UNdata: 2021/09/01                                                                                                    |   |
|                | ade of goo<br>ade of goo<br>ade of goo | ods , US\$,<br>ods , US\$,<br>ods , US\$,<br>ods , US\$, | HS 1992,<br>HS 1992,<br>HS 1992,<br>HS 1992, | 13 Lac, gums,<br>14 Vegetable<br>15 Animal,veg     | <ul> <li>Online data</li> <li>Homepage</li> <li>Metadata &amp; Reference</li> </ul>                                                                                                    |   |
| Tr<br>Tr<br>Tr | ade of goo<br>ade of goo<br>ade of goo | ods , US\$,<br>ods , US\$,<br>ods , US\$,                | HS 1992,<br>HS 1992,<br>HS 1992,             | 16 Meat, fish<br>17 Sugars and<br>18 Cocoa and     | <ul> <li>Reporting country notes</li> <li>Contact</li> </ul>                                                                                                    |   |
| Tr<br>Tr<br>Tr | ade of goo<br>ade of goo<br>ade of goo | ods , US\$,<br>ods , US\$,<br>ods , US\$,                | HS 1992,<br>HS 1992,<br>HS 1992,             | 19 Cereal, flor<br>20 Vegetable,<br>21 Miscellaneo | Explore datamart  Truit, nut, etc rood preparations M Preview M View data  pus edible preparations Preview View data                                                                                                    |   |
|                | 🚬 of goo                               | 🔨, US\$,                                                 | HS 1992,                                     | 22 Beverages,                                      | spirits and vinegar 🛛 Preview 亘 View data                                                                                                    |   |

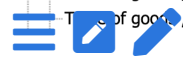